## 创建时间计算

• 功能入口 • 设置项 • 示例

在透视分析中,可以方便快捷实现时间计算,如同期比、前期比等。 注:透视分析有时间维度才可以进行时间计算。

数值字段 右键 > 创建时间计算 , 如图:

## 功能入口

待选列 □ ■ 发货城市 ☑ 🗐 发货区域 ~ (倉 订单明细表 ☑ 圓 单价 ☑ 🗐 销售量 □ ■ 销售额 参数设置 行区 新建计算字段 产品类别 • 删除 发货区域 • 时间维度管理 年 • 创建时间计算 新建分组字段

## 设置项

进入到"时间计算设置"界面:

| 名称:*               | 销售额的年同期值                                                                                                    |                                                      |  |
|--------------------|----------------------------------------------------------------------------------------------------|------------------------------------------------------|--|
| 计算字段 :             | 销售额                                                                                                    | $\sim$                                               |  |
| 时间函数:*<br>基准时间层次:* | <ul> <li>●同期值</li> <li>同期位</li> <li>可期值</li> <li>环比</li> <li>环比</li> <li>环比</li> <li>研初值(时点数)</li> <li>第</li> <li>第</li> <li>第</li> <li>町初值(累計值)</li> <li>第</li> <li>日均</li> <li>累</li> <li>第</li> <li></li> <li><td>増长●同期増长率<br/>K●环比増长率<br/>末値(时点数)<br/>末値(累计値)<br/>増长率<br/></td><td></td></li></ul> | 増长●同期増长率<br>K●环比増长率<br>末値(时点数)<br>末値(累计値)<br>増长率<br> |  |
| 数据类型:*             | 浮点型                                                                                                    | ~                                                    |  |
| 数据格式:*             | <浮点型-默认值>                                                                                                    | ~                                                    |  |
|                    | 13 MILE MOVIE                                                                                                    |                                                      |  |

"时间计算设置"设置项说明如下:

| 设置<br>项    | 说明                                                                                            |  |  |  |
|------------|-----------------------------------------------------------------------------------------------|--|--|--|
| 名称         | 设置时间计算字段的名称。                                                                                  |  |  |  |
| 计算字<br>段   | 计算字段用于绑定进行时间计算的数据字段。<br>如在待选列的"销售额"上创建时间计算,则生成的时间计算绑定的计算字段即为"销售额"。                            |  |  |  |
| 时间函<br>数   | 选择目前系统中支持的时间函数。时间函数的说明详情请参考时间函数及逻辑。                                                           |  |  |  |
| 基准时<br>间层次 | 时间函数选择"同期值、同期比、同期增长、同期增长率、期初值(累计值)、期末值(累计值)、日均、累值、增长值、增长率"时,<br>需要为时间计算设置一个基准时间层次,有"年、季、月"三种。 |  |  |  |
| 数据类<br>型   | 设置时间计算字段的数据类型。有: 整型、浮点型。                                                                      |  |  |  |
| 数据格<br>式   | 设置计算字段的显示格式,根据数据类型获取对应存在的数据格式。                                                                |  |  |  |

## 示例

创建"销售额的年同期值"的时间计算设置项如下:

| 名称:*        | 销售额的年同期值                                                                                                    |                                                       |  |
|-------------|----------------------------------------------------------------------------------------------------|-------------------------------------------------------|--|
| 计算字段 :      | 销售额                                                                                                    | $\sim$                                                |  |
| 时间函数:*<br>  | <ul> <li>●同期值</li> <li>○同期信</li> <li>○前期值</li> <li>○环比</li> <li>○环比</li> <li>○第初值(时点数)</li> <li>○期</li> <li>○期初值(累计值)</li> <li>○期</li> <li>○日均</li> <li>○累值</li> <li>○増长值</li> <li>○</li> </ul> | 増长◎同期増长率<br>长◎环比増长率<br>末値(时点数)<br>末値(累计値)<br>増长率<br>マ |  |
| 至/四川川田/云/八: | <del>4</del>                                                                                                    | Y                                                     |  |
| 数据类型:*      | 浮点型                                                                                                    | $\sim$                                                |  |
| 数据格式:*      | <浮点型-默认值>                                                                                                    | $\checkmark$                                          |  |
|             |                                                                                                    |                                                       |  |

点击 确定 后,在待选列生成一个时间计算字段,如图:

| 待选列          |   |  |  |  |
|--------------|---|--|--|--|
| Y 🕑 时间维度     |   |  |  |  |
| ▶ 〒 年        |   |  |  |  |
| ~ (圖 时间计算    |   |  |  |  |
| □ ■ 销售额的年同期值 |   |  |  |  |
| ∽ (倉) 产品类别表  | - |  |  |  |
| ☑ 亘 产品类别     |   |  |  |  |